# Introduzione

- Questo documento descrive la procedura e le precauzioni per aggiornare il firmware del ricevitore CD/USB.
- Se si verifica un errore durante l'aggiornamento del firmware, il ricevitore CD/ USB potrebbe diventare inutilizzabile. Leggere attentamente la seguente procedura e le relative precauzioni prima di aggiornare il firmware.
- Per le funzioni di base del ricevitore CD/USB, vedere le istruzioni per l'uso del modello.

## Modello da aggiornare e versione del firmware

Il programma di aggiornamento può essere utilizzato per le versioni firmware dei modelli elencati di seguito.

| Modelli<br>aggiornabili                                                                | Versioni del firmware<br>aggiornabili<br>→ Versioni aggiornate | Nome del file del<br>programma di<br>aggiornamento<br>(dimensione) |
|----------------------------------------------------------------------------------------|----------------------------------------------------------------|--------------------------------------------------------------------|
| KDC-BT33U<br>KDC-BT355U<br>KDC-BT43U<br>KDC-BT555U<br>KDC-U556BT<br>KDC-X597<br>U383BT | Ver 02.00 o precedente<br>→ 3.00                               | tb12jsa.krm<br>(1,72 MB)                                           |

⊞

Per informazioni su come controllare la versione del firmware, vedere "Controllo della versione del firmware".

### Flusso di lavoro

- Passo 1 Scaricare i file del firmware e copiarli sulla memoria USB.
- Passo 2 Aggiornare il firmware. (L'operazione richiede circa 10 minuti.) Resettare il ricevitore CD/USB
- Passo 3 Controllare che il firmware sia stato aggiornato.

# Creazione del supporto di aggiornamento

Creare il supporto di aggiornamento sul PC.

- 1. Scaricare il programma di aggiornamento adatto al modello e alla versione del firmware da aggiornare.
- 2. Copiare il programma di aggiornamento al vertice della gerarchia nella memoria USB.

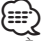

- È anche possibile copiare il programma di aggiornamento su un dispositivo contenente file audio e aggiornare il firmware da lì.
- L'aggiornamento non può essere eseguito se questo file viene copiato all'interno di una cartella.
- Se il nome del file del programma di aggiornamento viene cambiato, è impossibile eseguire l'aggiornamento.

# Controllo della versione del firmware

- 1. Premere il tasto [[] per accedere al modo Bluetooth.
- 2. Ruotare la manopola [VOL] per visualizzare "SETTINGS" e premere la manopola [VOL].
- 3. Ruotare la manopola [VOL] per visualizzare "DETAILED SET"/ "DETAIL SET" e premere la manopola [VOL].
- Ruotare la manopola [VOL] per visualizzare "BT F/W UPDATE"/ "BT UPDATE" e premere la manopola [VOL].
  L'attuale versione del firmware viene visualizzata sul lato destro della schermata "BT F/W".

## Procedura di aggiornamento del firmware

- 1. Collegare il supporto contenente il programma di aggiornamento al ricevitore CD/USB.
- 2. Se si riproduce un file audio o se appare "NO MUSIC", premere il tasto [SRC] e selezionare "STANDBY" (modo standby).
- 3. Premere il tasto [1] per accedere al modo Bluetooth.
- 4. Ruotare la manopola [VOL] per visualizzare "SETTINGS" e premere la manopola [VOL].
- 5. Ruotare la manopola [VOL] per visualizzare "DETAILED SET"/ "DETAIL SET" e premere la manopola [VOL].
- 6. Ruotare la manopola [VOL] per visualizzare "BT F/W UPDATE"/ "BT UPDATE" e premere la manopola [VOL].
- 7. Premere la manopola [VOL].
- 8. Ruotare la manopola [VOL] per visualizzare "YES" e premere la manopola [VOL].
- L'aggiornamento inizia quando viene visualizzato "UPDATING". L'aggiornamento dovrebbe concludersi entro **10 minuti circa** e al termine sarà visualizzato "COMPLETED".
- 9. Premere il tasto [👈].
  - L'aggiornamento ha effetto sul firmware.
- 10. Controllare che la versione del firmware si sia aggiornata, facendo riferimento alla sezione "Controllo della versione del firmware".

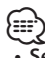

#### یے Se viene visualizzato "NO FILE"

- Controllare se il programma di aggiornamento si trova al vertice della gerarchia.
- Controllare se il nome del file del programma di aggiornamento è adatto per il modello da aggiornare.

# **Precauzioni**

- Parcheggiare il veicolo in un luogo sicuro prima di eseguire l'aggiornamento. Tenere acceso il motore per evitare che la batteria si scarichi.
- Non spegnere il motore né staccare l'alimentazione del ricevitore CD/USB durante l'aggiornamento. In questo caso l'aggiornamento potrebbe non essere eseguito correttamente e il ricevitore CD/USB potrebbe diventare inutilizzabile.